## How do I shortlist a candidate for a vacancy?

There are several ways to shortlist a candidate for a vacancy, depending on how you approach the vacancy or candidate. The main options available to you are:

- Manually shortlist a candidate in the vacancy record using drag and drop
- Create a shortlist of one or more candidates from a Search & Mailings search
- Shortlist a candidate for a vacancy within the candidate record

This help guide will show you how to **manually shortlist a candidate** when in the vacancy record. It assumes that you have the name of a candidate and that you have created a vacancy record.

1. Open the vacancy record.

| Image: Image: | The second second secon                                                                                                    |                                                                                                    |                                                                                                    | ( ) * 👰 Ny Gareet Housever                                                                                                    |
|----------------------------------------------------------------------------------------------------|----------------------------------------------------------------------------------------------------|----------------------------------------------------------------------------------------------------|----------------------------------------------------------------------------------------------------|----------------------------------------------------------------------------------------------------|
| Image:     Image:     Image: <th></th> <th></th> <th></th> <th>· Campany -</th>                                                                                                    |                                                                                                    |                                                                                                    |                                                                                                    | · Campany -                                                                                                    |
| All from     Fordage     Fordage                                                                                                    | Texany<br>Semanti Digiticity Sufficient<br>Railball Desninger<br>Ryted R1<br>Petrole Hr02 2017<br>Alt Type Perio                                                                                                    | Norm         Compare (share)         New Deside (share)           Second states         Record states         New Deside (share)           REAL         Second states         New Deside (share)           REAL         Second states         New Deside (share)           REAL         New Deside (share)         New Deside (share)           REAL         New Deside (share)         New Deside (share)           New Deside (share)         New Deside (share)         New Deside (share)           New Deside (share)         New Deside (share)         New Deside (share)                                                                                                    |                                                                                                    | 10 - Classer Cultury of<br>10 - Classer Cultury of<br>10 - Classer III<br>10 - Classer IIII<br>10 - Classer IIII<br>10 - Classer IIIII<br>10 - Classer IIIIII<br>10 - Classer IIIIIIIIII<br>10 - Classer IIIIIIIIIIIIIIIIIIIIIIIIIIIIIIIIIII                                                                                                    |
| Image: Section interest and interest interest int |                                                                                                    |                                                                                                    |                                                                                                    | U Marsadt LH                                                                                                    |
|                                                                                                    | al John<br>Toron and far<br>the law far<br>the law | All Sales Control of Sales All Sales Sales | temporal     temporal     temporal | Source 1<br>Source 1<br>Source 1 |

2. Go to the 'Candidates' tab. This is where the shortlisted candidates will appear.

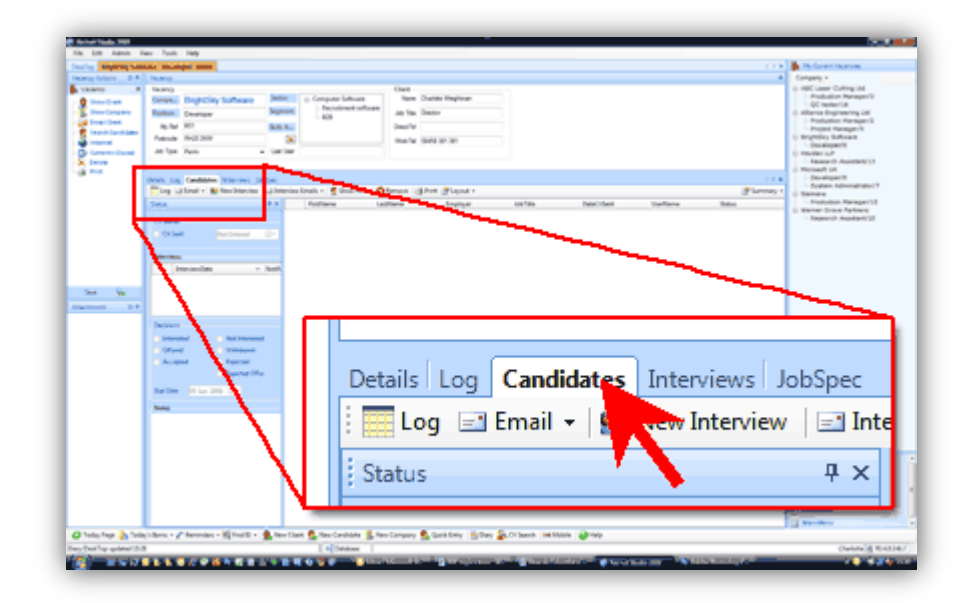

 Click the 'Clients & Candidates' button on the bottom of the main menu to open the look up panel.

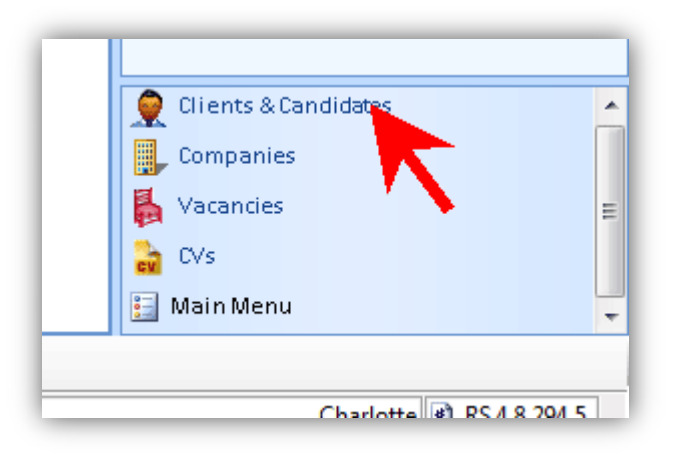

4. Look up the candidate you wish to shortlist but do not open their record.

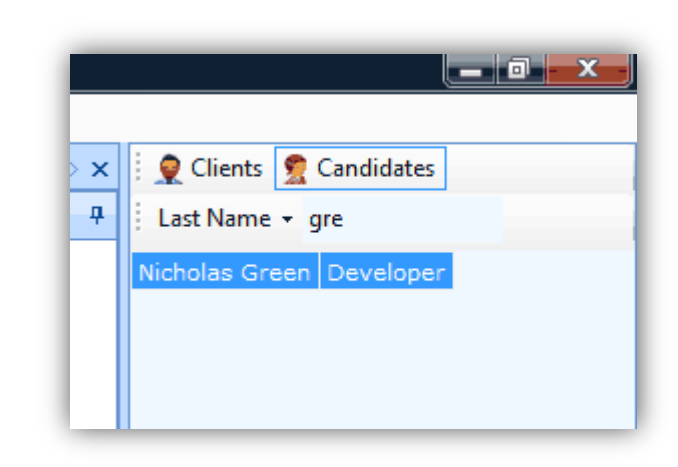

5. Drag the candidate's name to the 'Candidates' tab of the vacancy record...

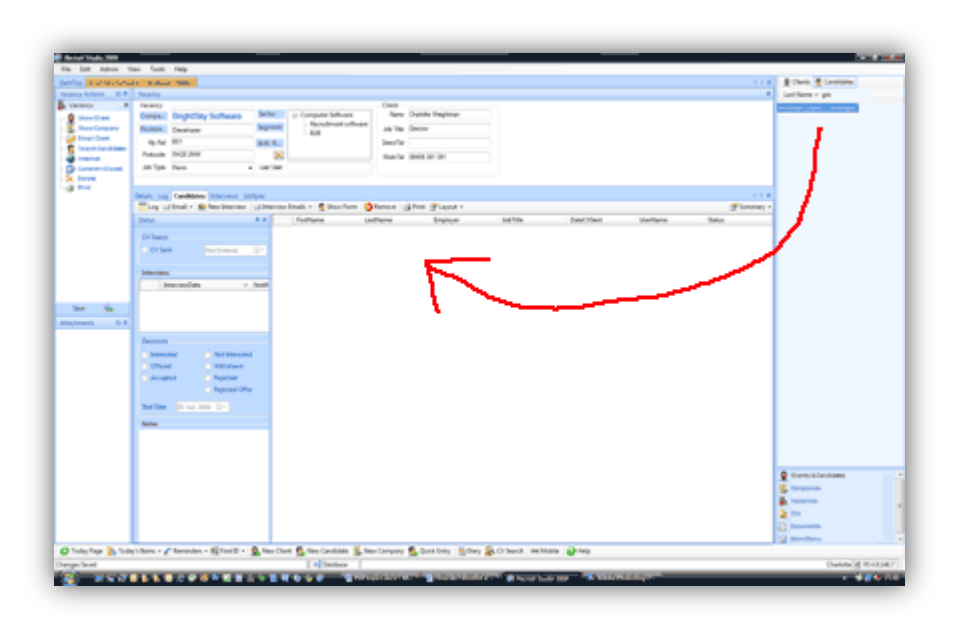

 The candidate will be added to the list. You can now send the CV to the client, arrange interviews and so on.

| : 🛗 Log 🖃 Email | <ul> <li>Bl New Interview</li> </ul> | v 🛛 🖃 Intervie | w Emails The Show | Form 🛛 😵 Remove 🖂 | Print Cayou |
|-----------------|--------------------------------------|----------------|-------------------|-------------------|-------------|
| Nicholas Green  |                                      | 4 ×            | FirstName         | LastName          | Employ      |
| CV Status       |                                      | Þ              | Nicholas          | Green             |             |
| CV Sent         | Not Entered                          |                | $\smile$          |                   |             |
| Interviews      |                                      |                |                   |                   |             |

7. When you close the vacancy and save the changes, the vacancy will now be visible CV Attachments Interviews Client List Availability in the candidate's record -😫 New Interview 🛛 🖃 Interview Emails 👻 🔀 Reconve on the 'Client list' tab. Any Client Company Client Ψ× changes you make will be BrightSky Software Þ Charlotte mirrored on the candidate/vacancy records. Not Entered

## See also

- How do I create a shortlist of one or more candidates from Search & Mailings?
- How do I shortlist a candidate for a vacancy within a candidate record (the mirror of this help guide)?
- Look up a record by name?